# dun&bradstreet D&B Hoovers

## First Research Industry Profiles & Advanced Analytics

Identify decision makers and understand risk with Advanced Analytics Prepare for sales calls with First Research Industry Profiles

> Version 1.1 April 7, 2020

## Contents

| First Research Industry Profiles<br>What can you do with First Research Industry Profiles?<br>What is included?<br>How to access First Research Industry Profiles in D&B Hoovers | 3  |
|----------------------------------------------------------------------------------------------------|----|
| Advanced Insights<br>Decision HQ<br>Spend Capacity<br>Growth Trajectory                                                                                                    | 6  |
| Support & Training Resources                                                                                                    | 11 |

## First Research Industry Profiles GAIN A DEEPER UNDERSTANDING OF YOUR MARKETS & CUSTOMERS

First Research Industry Profiles provide market insights that help you better understand the trends, opportunities, and challenges that impact your customers, so you can have more meaningful engagement with your accounts and prospects without time-consuming research.

This document will help you understand:

- How our industry profiles can help you research accounts and plan for meetings
- What is included with a First Research Industry Profile
- How to access this information in D&B Hoovers

#### What can you do with First Research Industry Profiles?

The information included in each profile can help you:

- Prepare for sales calls
- Create business plans and presentations
- Build forecasts and establish benchmarks
- Understand market size and the competitive landscape
- Provide litigation support and business valuations
- Perform due diligence

#### Executive Talking Points

Chief Executive Officer - CEO Differentiating the Store What is the company doing to better compete with other drug stores?

- Chief Financial Officer CFO Becoming Third-Party Network Providers How does the company evaluate the benefits and costs of contracting with third-party networks?
- Chief Information Officer CIO Adding Online Prescription Capabilities What are the largest barriers to expanding the company's online prescription services?
- Human Resources HR Hiring and Retaining Pharmacists
  How critical is hiring new pharmacists to the company's success?

## Each First Research Industry Profile Includes Nine Reports

1. Industry Overview

Gathers key highlights from the nine reports that reports the profile. Here you will find fast facts, an industry growth rating, industry indicators, and talking points.

2. Industry Description

Provides a description of the industry, competitive landscape, products and operations, sales and marketing, finance and regulation, regional and international issues, and human resources.

#### 3. Quarterly Industry Updates

Provides updates on events that are impacting the industry.

#### 4. Executive Insight

Reviews issues that may be top of mind for the C-Suite. Provides talking points that can be used as conversation starters.

#### Call Prep Question & Talking Points

Each profile includes call prep questions and talking points that identify topics that could be top of mind for a decision maker in this industry.

#### 5. Challenges, Trends & Opportunities

Overview of key business challenges, trends, and opportunities within the industry.

#### 6. Call Prep Questions

Provides questions and talking points for specific areas within an organization, such as operations, marketing, finance, and technology. Offers insight into topics that could be top of mind for your customer. Use this information to identify topics you can discuss during your meeting.

#### 7. Financial Information

Access company benchmark trends and information, as well as economic statistics and valuation multiples.

#### 8. Industry Websites & Acronyms

Provides links to useful industry websites and a glossary of acronyms to help you decipher industry lingo.

9. Industry Codes

Provides a list of industry codes that are associated with this industry.

#### How to Access First Research Industry Profiles

First Research Industry Profiles can be accessed within a Company Profile or by searching for a profile via a Research & Reports search on the Search & Build a List Form.

#### First Research on a Company Profile

- 1. Open a Company Profile.
- 2. Navigate to the Industry Information section of the report menu on the left side of the screen. The First Research profile displayed on the Company Profile aligns to the 8-digit US SIC code that is assigned to the company. If you are looking for a different industry, you can search for other profiles with a Research & Reports search on the Search & Build a List Form. See next item for more detail on how to leverage search to find a report.

#### First Research via a Research & Reports Search

- 1. Go to the Search & Build a List Menu and select Research & Reports.
- 2. Navigate to the Research & Reports section of the search form.
- 3. Enter keywords related to an industry in the "Title" field. (If your subscription package also includes our market research and analyst reports, you can use the Report Type filter to create a list of all First Research Industry Profiles. Choose *First Research* as the "Report Type".)
- 4. Click *View Results* to a see a list of related profiles.
- 5. Click a report name to open the profile.
- 6. Navigate to the Industry Information section of the report list on the left side of the screen to open any of the reports that are included in the First Research profile.

## FIRST RESEARCH ON A COMPANY PROFILE

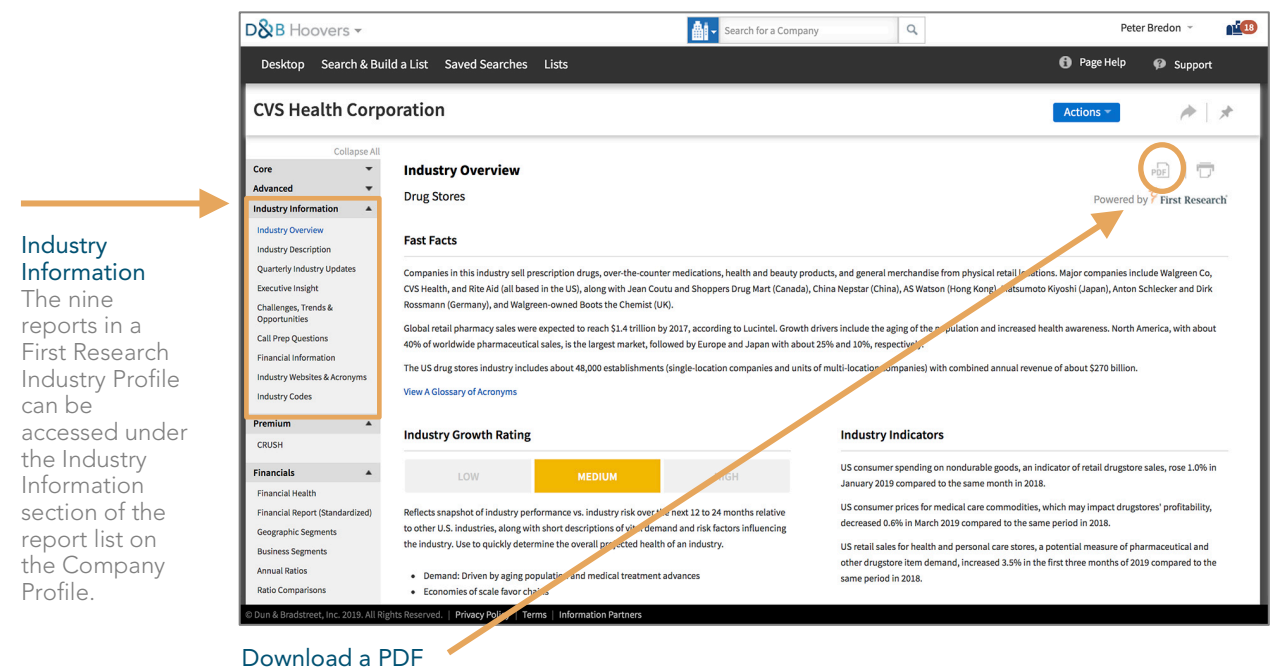

Click the PDF icon to download the complete First Research Industry Profile for this industry. Note: you can also include First Research Industry Profiles in the creation of a OneStop Report.

### FIND FIRST RESEARCH PROFILES VIA A RESEARCH & REPORTS SEARCH

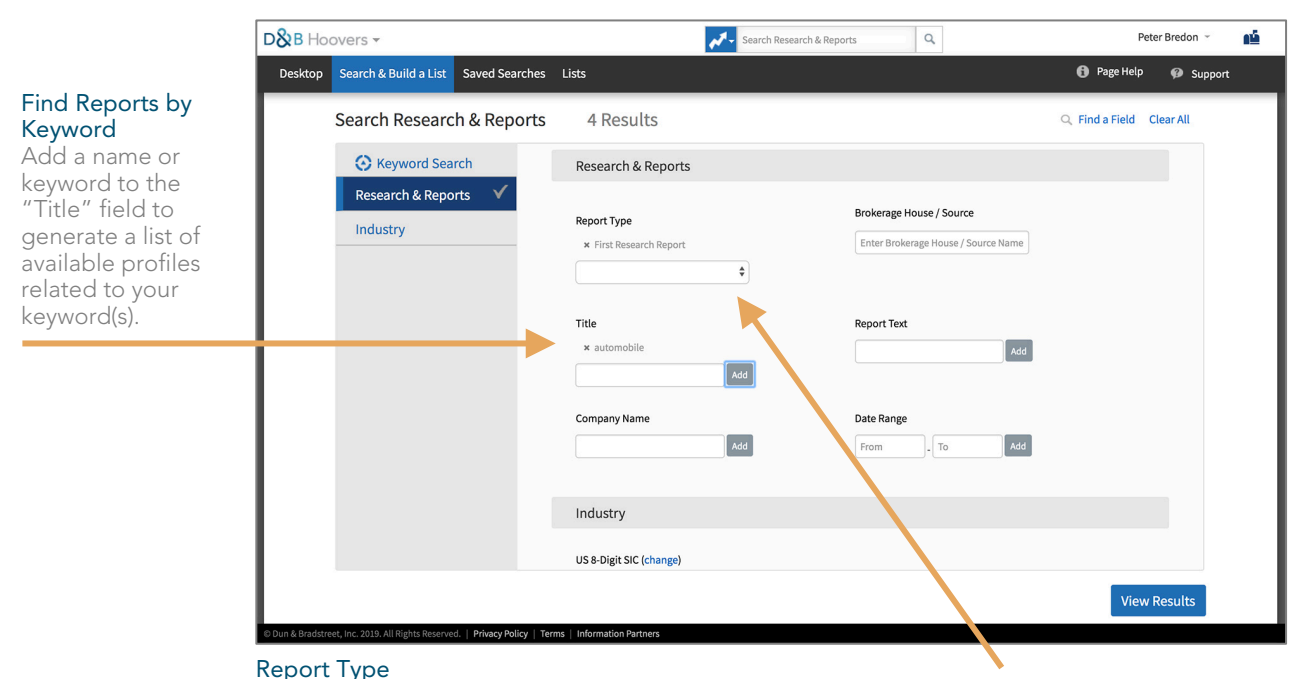

If your subscription type includes our market research and analyst reports, you can search by report type. Select *First Research Report* to view a list of profiles.

## Advanced Insights DECISION HQ, SPEND CAPACITY & GROWTH TRAJECTORY

Our analytic features provide intelligence on a company's financial health, buying patterns, and growth potential to help you quickly target qualified prospects, make more informed decisions about an account, and engage with relevance.

This document explains:

- How each analytic element can help you identify and research opportunities
- Where to find these features in D&B Hoovers and how to use them

#### Advanced Insights on the Company Summary

Review Decision HQ status, Spend Capacity, and Growth Trajectory in the Company Summary Report on a Company Profile.

| D&B Hoovers →                                      |                                                     |                               | Search for a Co | ompany                                                         | Q       |                                    | Peter     | Bredon 👻  | 24  |
|----------------------------------------------------|-----------------------------------------------------|-------------------------------|-----------------|----------------------------------------------------------------|---------|------------------------------------|-----------|-----------|-----|
| Desktop Search & Buil                              | ld a List Saved Searches                            | Lists                         |                 |                                                                |         | 0                                  | Page Help | 🧭 Support |     |
| AT&T Inc.                                          |                                                     |                               |                 |                                                                |         | Act                                | ions 👻    | A         | *   |
| Competitors<br>Closest Industry Peers              | Corporate Highlights                                |                               |                 |                                                                |         |                                    |           |           |     |
| Closest Companies<br>Annual Reports<br>SEC Filings | Prescreen Score:<br>Tradestyle:<br>D-U-N-S® Number: | LOW RISK<br>AT&T<br>108024050 |                 | Decision HQ:<br>Sales 1-Year Growth:<br>Employees 1-Year Growt | th:     | ★ DECISION HQ<br>6.36%<br>6.35%    |           |           |     |
| Industry Information                               | EIN:                                                | 431301883                     |                 | Franchise:                                                     |         | True                               |           |           |     |
| Industry Overview                                  | Year Founded:                                       | 1983                          |                 | Manufacturer:                                                  |         | True                               |           |           |     |
| Industry Description                               |                                                     |                               |                 | Plant/Facility Size (sq. fr                                    | t.):    | 24,965                             |           |           |     |
| Quarterly Industry Updates                         |                                                     |                               |                 | Auditor:                                                       |         | Ernst & Young LLP                  |           |           |     |
| Executive Insight                                  |                                                     |                               |                 | Latitude:                                                      |         | 32.779708                          |           |           |     |
| Challenges, Trends &<br>Opportunities              |                                                     |                               |                 | Longitude:                                                     |         | -96.799223                         |           |           |     |
| Call Prep Questions                                |                                                     |                               |                 |                                                                |         |                                    |           |           |     |
| Financial Information                              | Spend Capacity                                      |                               |                 | Growth Traj                                                    | jectory |                                    |           |           |     |
| Industry Websites & Acronyms                       |                                                     |                               |                 |                                                                |         |                                    |           |           | - 1 |
| Industry Codes                                     | HIGHEST 9                                           | 9                             |                 |                                                                |         | STABLE<br>Needs unlikely to change | SHR       | INKING    |     |
| Financials 🔺                                       | ŀ                                                   | lighest Spend (99)            | Lowest Spend (  | 0)                                                             |         |                                    |           |           | · • |
| Stock Report                                       |                                                     |                               |                 |                                                                |         |                                    |           |           |     |
| Income Statements                                  |                                                     |                               |                 |                                                                |         |                                    |           |           |     |
| © Dun & Bradstreet, Inc. 2019. All Rig             | hts Reserved.   Privacy Policy   Te                 | erms   Information Partners   |                 |                                                                |         |                                    |           |           |     |

#### Decision HQ

Easily identify business locations where purchasing decisions are more likely to be made.

Dun & Bradstreet reviews linkages within family trees, firmographics, the presence of C-level executives, and business activities at each site to determine where the buying centers are in an organization.

Decision HQ can help you:

- Target outreach to the locations and decision makers with buying power
- Identify additional buying centers for upsell/cross-sell opportunities
- Get to decision makers faster
- Prioritize leads by focusing on the sites with the highest-level decision-making power

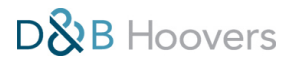

Locations that are deemed to have decision-making power receive the Decision HQ designation in D&B Hoovers. This label can be found on Company Profiles and the Corporate Family Tree and will help you quickly focus on the decision makers with buying power within an organization.

Additionally, you can target Decision HQ locations with the *Is Decision HQ* search filter in the Corporate Family section of the Search & Build a List Form.

| Decision HQ: | ★ DECISION HQ |
|--------------|---------------|
| Decision HQ: | Apple Inc.    |

**Decision HQ on the Company Summary** If a location is deemed a Decision HQ, the Decision HQ indicator *(top)* will appear. If the location you are looking at is not the Decision HQ, it will display a link to the Decision HQ location *(bottom)*.

#### Decision HQ on the Corporate Family Tree

1

The star icon indicates this location has been designated a Decision HQ.

| D& B Hoovers -                         |                                                 | Sear              | ch for a Company |                      | Q               |                               |                          |                  | Peter Bredon 👻 👔           |
|----------------------------------------|-------------------------------------------------|-------------------|------------------|----------------------|-----------------|-------------------------------|--------------------------|------------------|----------------------------|
| Desk op Search & Buil                  | d a List Saved Searches Lists                   |                   |                  |                      |                 |                               | 6                        | Page Hel         | P 🥵 Support                |
| Starbucks Corpor                       | ration                                          |                   |                  |                      |                 |                               | Ad                       | tions 👻          | p   *                      |
| 71<br>deal Pro                         | ofile Score OneStop                             | C                 |                  | 8                    | ,238<br>intacts |                               |                          | e                | 468<br>Triggers            |
| Collapse Al<br>Core                    | Corporate Family Report Filter Corporate Famil  | ily               |                  |                      |                 |                               |                          | - Gr             | ⊥   Ē                      |
| Company Description<br>Company History | Company Name                                    | Ownership<br>Type | City             | State Or<br>Province | Country/Region  | Employees<br>(Single<br>Site) | Employees<br>(All Sites) | Revenue<br>(USD) | D&B Hoovers Industry       |
| Products & Operations                  | +- Starbucks Corporation                        | Public            | Seattle          | Washington           | United States   | 763                           | 277k                     | 24B              | Restaurants and Bars       |
| Contacts                               | 🛨 🔂 Starbucks Coffee International, Inc.        | Private           | Seattle          | Washington           | United States   |                               | 186k                     | 4.1B             | Restaurants and Bars       |
| Contact Decision Matrix                | Starbucks Coffee Asia Pacific Limited           | Private           | Wan Chai         |                      | Hong Kong SAR   | 110                           | 110                      | 22M              | Administrative Services    |
| Corporate Family                       | +-(S) Starbucks International (Holdings) Ltd.   | Private           | London           |                      | United Kingdom  | 2                             | 2                        |                  | Holding Companies          |
| Corporate Overview                     | (\$) Holding Co. International Ltd.             | Private           | London           |                      | United Kingdom  | 1                             | 1                        | 111k             | Holding Companies          |
| Signals                                | T STARBUCKS SINGAPORE INVESTMENT PTE. LTC       | D. Private        | Singapore        |                      | Singapore       |                               |                          | 2.1M             | Miscellaneous Professiona  |
| SWOT                                   | S STARBUCKS ASIA PACIFIC INVESTMENT HOLDI.      |                   | • •              |                      |                 |                               |                          |                  |                            |
| News                                   | Starbucks Coffee Canada, Inc                    | Private           | North York       | Ontario              | Canada          | 150                           | 5k                       |                  | Restaurants and Bars       |
| inggers                                | Coffee Partners Hawaii                          | Partnershin       | Honolulu         | Hawaii               | United States   | 1.3k                          | 1.3k                     | 30M              | Consulting Services        |
| Advanced 🔺                             | Starbucks Coffee Heldings (IIK) Ltd             | Brivato           | Loods            | Tionan               | United Kingdom  | 092                           | 092                      | 5014             | Poor Wine and Liquer Ste   |
| Competitors                            |                                                 | Private           | Saattla          | Washington           | United States   | 715                           | 715                      | 17M              | Portaurants and Pars       |
| Analyst Reports                        | Seattle Conee Company                           | Private           | Seattle          | wasnington           | United States   | /15                           | /15                      | 1/M              | Restaurants and Bars       |
| Annual Reports                         | +- STARBUCKS COFFEE COMPANY (AUSTRALIA) PTY LTD | Private           | Mount Waverley   | victoria             | Australia       | 500                           | 500                      | 31M              | Restaurants and Bars       |
| SEC Filings                            | (+)- 🚺 Evolution Fresh, Inc.                    | Private           | Rancho Cucamonga | California           | United States   |                               | 180                      | 250M             | Grocery Wholesale          |
| rechnologies in Use                    | Bay Bread LLC                                   | Private           | San Francisco    | California           | United States   | 70                            | 70                       | 16M              | Grocery Wholesale          |
| occ mangs                              | S STARBUCKS COFFEE COMPANY                      | Private           | Laguna           |                      | Philippines     | 20                            | 20                       | 3M               | Nonclassifiable Establishm |

#### Decision HQ on the Search & Build a List Form

Leverage the *Is Decision HQ* filter to identify locations with buying power.

| <b>D&amp;</b> B Ho | oovers <del>-</del>            | Search for a Company                                             | Peter Bredon 👻 📫 🚺       |
|--------------------|--------------------------------|------------------------------------------------------------------|--------------------------|
| Desktop            | Search & Build a List Saved Se | rches Lists                                                      | 🚯 Page Help 🛛 🥵 Support  |
|                    | Search Companies               | 3,269,398 Results                                                | Q Find a Field Clear All |
|                    | Location                       | Corporate Family                                                 |                          |
|                    | Company Size                   |                                                                  |                          |
|                    | Industry                       | Ultimate Parent Company Name Parent Company Name                 |                          |
|                    | Company Type                   | Add                                                              |                          |
|                    | Corporate Family 🛛 🗸           | Ultimate Parent D-U-N-S® Number Parent D-U-N-S® Number           |                          |
|                    | Advanced Financials            | Add                                                              |                          |
|                    | Advanced Insights              | Domestic Ultimate Company Name Domestic Ultimate D-U-N-S* Number |                          |
|                    | UCC Filings                    | Add                                                              |                          |
|                    | Conceptual Search              | Is Domestic Ultimate Is Decision HQ                              |                          |
|                    | (IM) Business Signals          | ¥ Yes                                                            |                          |
|                    |                                | ÷                                                                |                          |
|                    |                                | ► Location Fields                                                | _                        |
|                    |                                |                                                                  |                          |
|                    |                                |                                                                  | View Results             |
|                    |                                |                                                                  |                          |
| © Dun & Bradstri   | Conceptual Search              | Is Domestic Ultimate                                             | View Results             |

## Spend Capacity

Gain insight into how a company's level of spending compares to other companies.

Spend Capacity is a spend-ranking tool that leverages proprietary Dun & Bradstreet data to model the spending capacity of businesses. We assign a score from 0-99 to each company based on their level of spending versus other companies.

Spend Capacity can help you:

- Target companies that are more likely to have budget to spend
- Identify new opportunities based on the company's spending level
- Prioritize companies based on their spending level
- Identify cross-sell/upsell opportunities

The Spend Capacity score can be found on the Company Summary Report on Company Profiles. You can also build a list of companies by Spend Capacity Score by selecting the Spend Capacity filter in the Advanced Insights section of the Search & Build a List Form.

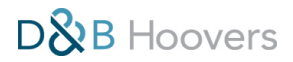

| Spend Capacity on the Company Summary<br>Report            | Spend Capacity | y                  |                  |
|------------------------------------------------------------|----------------|--------------------|------------------|
| The company's Spend Capacity is ranked on a scale of 0-99. | HIGHEST        | 99                 |                  |
|                                                            |                | Highest Spend (99) | Lowest Spend (0) |

Spend Capacity on the Search & Build a List Form Apply Spend Capacity criteria to your search to target results.

| D&B Hoovers -                                                        | Search for a Comp                    | any Q                           | Peter Bredon 👻 📫 🔃       |
|----------------------------------------------------------------------|--------------------------------------|---------------------------------|--------------------------|
| Desktop Search & Build a List Saved Searche                          | s Lists                              |                                 | 🚯 Page Help 🥵 Support    |
| Search Companies 0                                                   | Results                              |                                 | Q Find a Field Clear All |
| Location                                                             | Advanced Insights                    |                                 | Field Definitions        |
| Company Size                                                         |                                      |                                 |                          |
| Industry                                                             | Growth Trajectory                    | Spend Capacity                  |                          |
| Company Type                                                         | •                                    | Highest (90-99)<br>High (80-89) |                          |
| Corporate Family                                                     | Financial Services Prospecting Suite | Medium (70-79)<br>Lower (60-69) |                          |
| Advanced Financials                                                  | UCC Filings                          | Lowest (59 or less)             |                          |
| Advanced Insights                                                    |                                      |                                 |                          |
| UCC Filings                                                          | Filing Date                          | Expiration Date                 |                          |
| Conceptual Search                                                    | From . To Add                        | From . To Add                   |                          |
| (w) Business Signals                                                 | Filing Type                          | Secured Party Name              |                          |
|                                                                      | \$                                   | Add                             |                          |
|                                                                      | Collateral                           | Asset Type                      |                          |
|                                                                      |                                      |                                 | View Posults             |
|                                                                      |                                      |                                 | view Results             |
| © Dun & Bradstreet, Inc. 2019. All Rights Reserved.   Privacy Policy | Terms   Information Partners         |                                 |                          |

## Growth Trajectory

#### Identify companies that are growing, stable, or shrinking.

Dun & Bradstreet leverages proprietary analytics to assesses risk and opportunity across key business metrics to anticipate a company's future trajectory. These metrics are summarized in D&B Hoovers to provide an overall assessment of whether an organization is expected to grow, stay stable, or shrink in the next 12-18 months.

Growth Trajectory can help you:

- Better understand how to position products based on the business situation
- Identify companies with larger budgets who show signs of higher growth rates or identify organizations that show signs of decay
- Prioritize opportunities based on spending and growth rates

| rowth Trajectory  |                          |                   |
|-------------------|--------------------------|-------------------|
| GROWING           | STABLE                   | SHRINKING         |
| Increasing demand | Needs unlikely to change | Decreasing demand |

**Growth Trajectory on the Company Summary** Growth Trajectory provides an assessment of whether a company is expected to grow, stay stable, or shrink over the next 12-18 months.

• Gain a competitive advantage by anticipating the future needs of a business

Growth Trajectory can be found on the Company Summary Report on Company Profiles and it is available as a search filter. Simply select the *Growth Trajectory* filter in the Advanced Insights section of the Search and Build a List Form to apply to your search.

#### Growth Trajectory on the Search & Build a List Form

Apply Growth Trajectory criteria to your search to find companies that are growing, shrinking, or stable.

| D&B Hoovers -                                                      |                                  | Search for a Company |               | Q        | Peter Bredon 🝸 🛛 👥 👥     |
|--------------------------------------------------------------------|----------------------------------|----------------------|---------------|----------|--------------------------|
| Desktop Search & Build a List Saved Searc                          | hes Lists                        |                      |               |          | 🚯 Page Help 🛛 🤪 Support  |
| Search Companies                                                   | 0 Results                        |                      |               |          | Q Find a Field Clear All |
| Location                                                           | Advanced Insights                |                      |               |          | Field Definitions        |
| Company Size                                                       |                                  |                      |               |          |                          |
| Industry                                                           | Growth Trajectory                |                      | Spend Capac   | ity      |                          |
| Company Type                                                       | Growing (1)<br>Shrinking (3)     |                      |               | •        |                          |
| Corporate Family                                                   | Stable (2)                       | 2                    |               |          |                          |
| Advanced Financials                                                | UCC Filings                      |                      |               |          |                          |
| Advanced Insights                                                  |                                  |                      |               |          |                          |
| UCC Filings                                                        | Filing Date                      |                      | Expiration Da | ite      |                          |
| Onceptual Search                                                   | From _ To                        | Add                  | From          | - To Add |                          |
| (w) Business Signals                                               | Filing Type                      |                      | Secured Part  | y Name   |                          |
|                                                                    |                                  | \$                   |               | Add      |                          |
|                                                                    | Collateral                       |                      | Asset Type    |          |                          |
|                                                                    |                                  |                      |               |          |                          |
|                                                                    |                                  |                      |               |          | View Results             |
| © Dun & Bradstraat Inc. 2019. All Dights Dasanyad   Privary Palicy | r   Terms   Information Partners |                      |               |          |                          |

## Support & Training Resources WE ARE HERE TO ASSIST YOU

D&B Hoovers provides several options for support, including the in-product support portal, a dedicated support team, and our customer learning center.

### Support & Training Menu

Click the ? icon in the top right corner of the screen to access support and training resources in D&B Hoovers. From this menu you can watch tutorials, access the Support Portal, sign up for live or on demand training, contact the support team, and turn on Help Tips.

#### Page Help

The Page Help section of the Support & Training Menu includes links to training videos for core product functionality and in-product Help Tips. Click a video title to view the video without leaving D&B Hoovers. Click *Show Help Tips* and when available, a series of pop ups will guide you through the screen.

|                   | Peter Bredon 🔻       | 15    | 0 |
|-------------------|----------------------|-------|---|
| Page Help         |                      |       |   |
| Intro - Desktop   | ۲                    |       |   |
| Search Compani    | ies, Contacts and Ne | ws 🕑  |   |
| Monitor Compar    | nies, Contacts and M | ore 🕞 |   |
| Show Help Tips    |                      |       |   |
|                   |                      |       |   |
| Additional Res    | sources              |       |   |
| Sign Up for Trair | ning                 |       |   |
| Support Portal    |                      |       |   |
| Live Chat         |                      |       |   |
| Contact Support   | t                    |       |   |
|                   |                      |       |   |

#### Support & Training Menu

Provides quick access to the Support Portal, our dedicated Support Team, and training resources.

#### Sign Up for Training

Select *Sign Up for Training* to open the Customer Learning Center. Here you can view tutorials on demand or sign up for live training classes.

#### Support Portal

Access user guides, tips and tricks, and information on the latest product enhancements by clicking the ? icon in the top right of the screen and then select *Support Portal* from the Support & Training Menu.

#### Live Chat

Select *Live Chat* on the Support & Training Menu to message the Support Team. Live Chat is available during the same regional business hours outlined for the Support Team below.

#### Contact Support

Select *Contact Support* to view contact information and hours for our dedicated Support Team. Please refer to the following page for contact details for regional support.

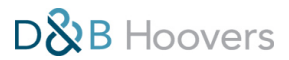

#### Dun & Bradstreet Regional Customer Support Teams

#### Customer Support US

Support hours: Monday – Friday 9:30 am – 6:00 pm EST/EDT

Submit Support Request <a href="https://support.dnb.com/">https://support.dnb.com/</a>

Talk to us: 800-486-8666

#### Customer Support Asia

Support hours: Monday – Friday 5:30 am – 1:30 pm IST

Submit Support Request <a href="https://support.dnb.com/">https://support.dnb.com/</a>

Talk to us: +91 124 493 4709

**Customer Support Canada** Support hours: Monday – Friday

9:30 am – 6:00 pm EST/EDT Submit Support Request

https://support.dnb.com/

Talk to us: 800-463-6362

#### Customer Support Europe

Support hours and contact details vary depending on location. Please visit <u>https://www.dnb.co.uk/chooseyour-country.html</u> to contact your local customer services team.

#### Customer Support UK/Ireland

Support Hours: Monday – Friday 8:30 am – 5:30 pm GMT

Email (UK & Europe): <u>ukcs@dnb.com</u>

Talk to us: UK +44 (0)845 145 1700